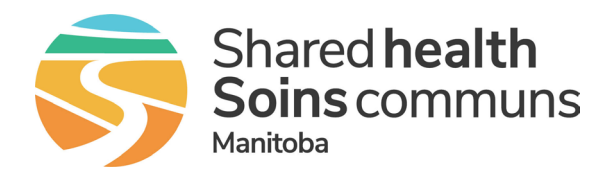

## Important information for using Teams on your mobile device

Multi-Factor Authentication (MFA) is a service to protect patient privacy and data. MFA is a process where a user is prompted for an additional form of identification, such as accepting a confirmation prompt on their smartphone or entering a code received as a text message, when they are signing in. The MFA software can be installed on a Shared Health managed device or personal mobile device. It uses very little data on a mobile plan and can also be set up to not use any mobile data. MFA enrollment is required by ALL users whether they use Teams on a mobile device or not.

## Initial setup

There are a few things that you must do in order to use Teams on your mobile device.

**1 Download and register to use the Microsoft Multi-Factor Authentication (MFA) app** (if you haven't previously done so for other services). MFA software can be installed on a Shared Health managed device or personal mobile device.

## Multi-Factor Authentication-MFA Enrollment Process

https://healthproviders.sharedhealthmb.ca/files/mfa-enrolment-qrg.pdf

- **2** Download and sign in to Microsoft Teams on your mobile device.
  - Download the Microsoft Teams app from your mobile app store Apple App Store <u>https://apps.apple.com/us/app/microsoft-teams/id1113153706</u> Google Play <u>https://play.google.com/store/apps/details/Microsoft\_Teams?id=com.microsoft.teams&hl=en\_NZ</u>
  - 2. Do one of the following:

For iPhones, continue to step 3. For Android devices, download InTune Company Portal app from Google Play store. <u>Do not open</u> <u>or sign in</u>. Note: this app is required for security enforcement, you will not need to log in. <u>https://play.google.com/store/apps/details?id=com.microsoft.windowsintune.companyportal&hl=en\_CA&pli=1</u>

- 3. Launch MS Teams on your mobile device.
- 4. Sign in using your corporate email address (i.e. @sharedhealthmb.ca, @pmh-mb.ca, @manitoba-physicians.ca, @wrha.mb.ca) and tap next.
- 5. Enter your password when prompted and tap continue.
- Follow the onscreen prompts to authenticate, you will be required to re-enter your corporate email address and password. If you require more details, follow the steps on pages 2 and 3 of this document <u>https://healthproviders.sharedhealthmb.ca/files/microsoft-authenticator-qrg.pdf</u>
- 7. When prompted enter a 6 digit PIN.